#### Participating in a FairEntry Online Auction

Buyer accounts can be created by the Sale/Fair Manager or by the individual buyer. If a buyer has any other FairEntry account (buyer in another sale, staff account or exhibitor group account) associated with the same email address as the buyer account, the manager will need to create the account and select to allow the buyer to login. Buyers with an existing FairEntry account will log in using the same password as the other FairEntry account.

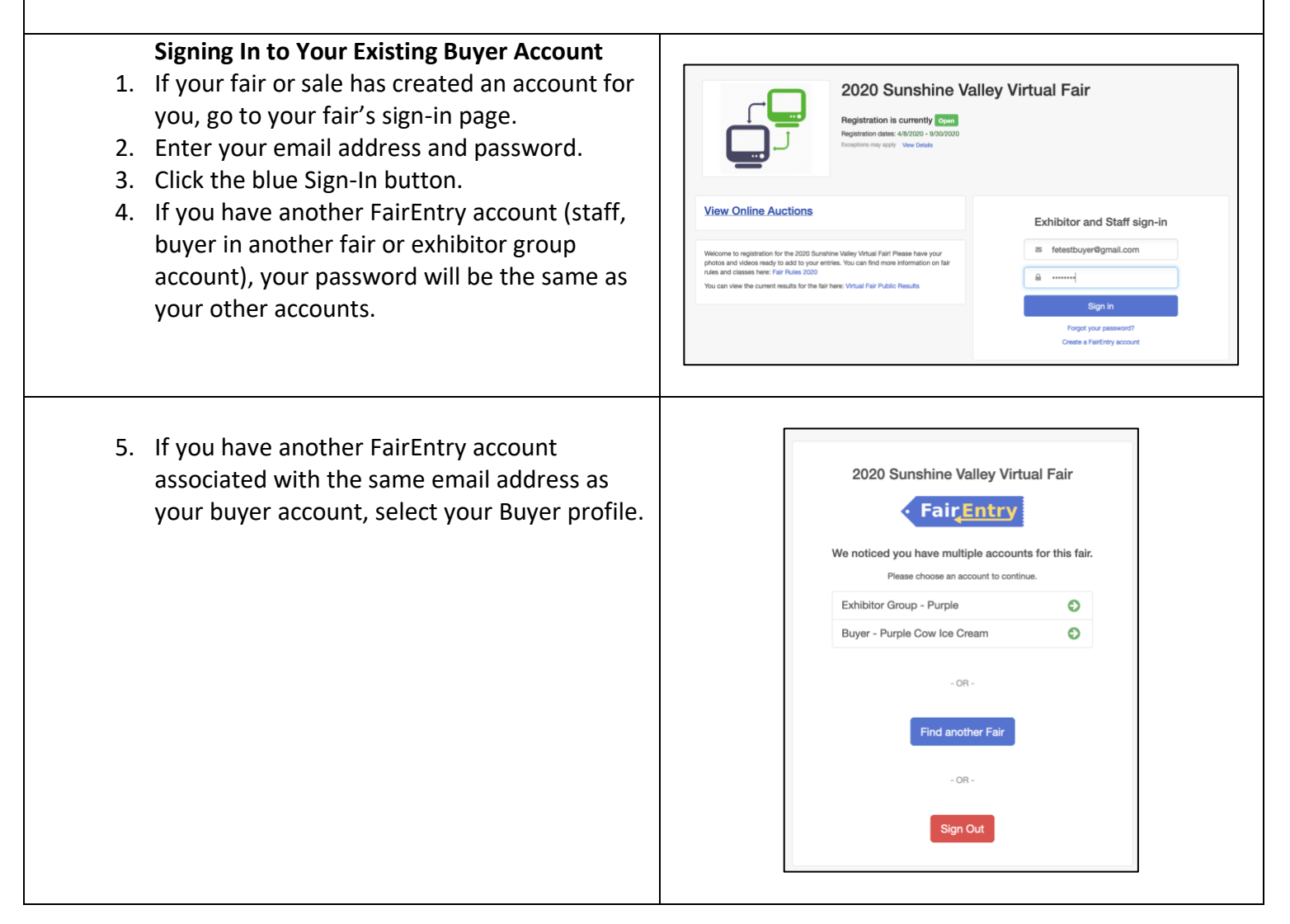

#### Bidding in the Online Auction – Existing Buyers

If you have an existing buyer account (your fair/sale has configured your account), follow the steps below to participate in the Online Auction.

| <ol> <li>Go to your Fair's FairEntry site.</li> <li>Enter the login information you received<br/>via email from FairEntry (or enter the<br/>login information you have used for other<br/>FairEntry accounts). Do not use the 4-H<br/>Online sign-in option, if available.</li> <li>Click the blue Sign In button.</li> </ol> NOTE: If you would like to reset your password, click<br>Forgot Your Password. | Image: State State Stat |
|----------------------------------------------------------------------------------------------------|----------------------------------------------------------------------------------------------------|
| <ol> <li>Select the Auction you would like to view<br/>(if your fair has multiple auctions).</li> <li>Click View Details to add a bid or add-on<br/>for an auction item.</li> </ol>                                                                                                    | Filter     Sale Number: 1       Daline Auctions       Bale Sale       Dest face       Barris Sale       Dest face       Barris Sale       Dest face       Barris Sale       Dest face       Barris Sale       Dest face       Exhibitor     Grogory, Elizabeth       Department     Bird       Department     Bird                                                                                                    |
| <ol> <li>You may view the exhibitor's video, photos and introduction.</li> <li>Enter your bid and/or add-ons (additional money that you would like to donate to the exhibitor).</li> <li>Click the Back button at the top left of the screen to select another item.</li> </ol>                                                                                                    | None 1st   None 1st   None neor   Recor neor   Neeres 1st   None neor   None neor   None                                                                                                    |

# FairEntry Sale

| If another buyer adds a higher bid, you will<br>receive another email notification to let you<br>know that you no longer have the winning bid.<br>Repeat steps 1-7 to add a higher bid.<br>Repeat steps 1-7 to add a higher bid. | submit a bid.                                                                                                    | Field fair registration for counties and states<br>Texable fair registration for counties and states<br>Tour online bid has been submitted.<br>Fair<br>2020 Sunshine Valley Virtual Fair<br>2020 Sunshine Valley Virtual Fair<br>Sale Amme<br>Swine Sale<br>Sale #<br>Sale #<br>100<br>100<br>100<br>100<br>100<br>100<br>100<br>10 |
|----------------------------------------------------------------------------------------------------|----------------------------------------------------------------------------------------------------|----------------------------------------------------------------------------------------------------|
| 1                                                                                                    | If another buyer adds a higher bid, you will<br>receive another email notification to let you<br>know that you no longer have the winning bid.<br>Repeat steps 1-7 to add a higher bid. | Fexible fair registration for counties and states<br>A higher online bid has been submitted.<br>Fair                                                                                                    |

Fair<mark>Entry</mark>

#### Creating a New Buyer Account

Buyer accounts can be created by the Sale/Fair Manager or by the individual buyer. If a buyer has any other FairEntry account (buyer in another sale, staff account or exhibitor group account) associated with the same email address as the buyer account, the manager will need to create the account and select to allow the buyer to login. Buyers with an existing FairEntry account will log in using the same password as the other FairEntry account.

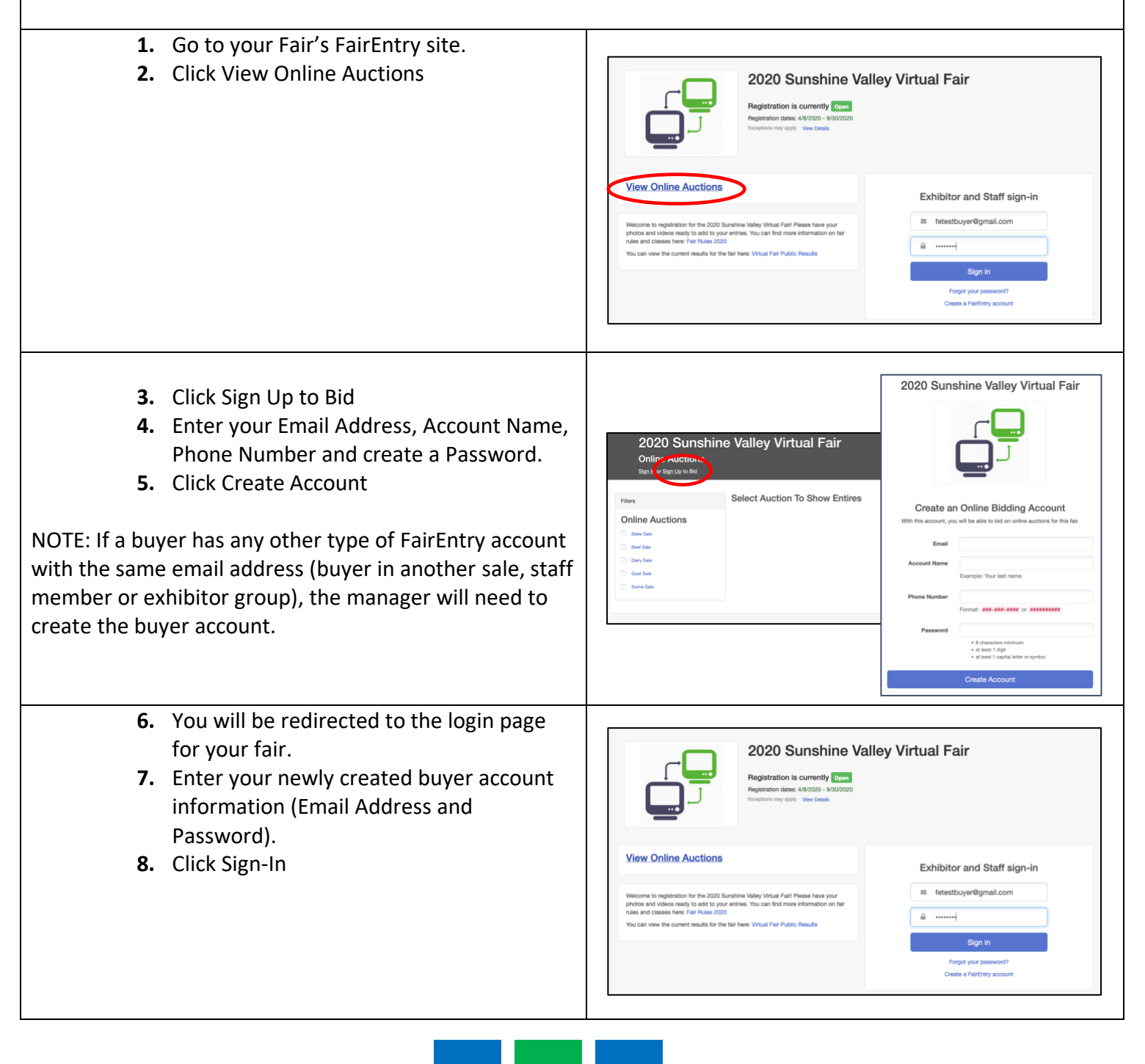

## FairEntry Sale

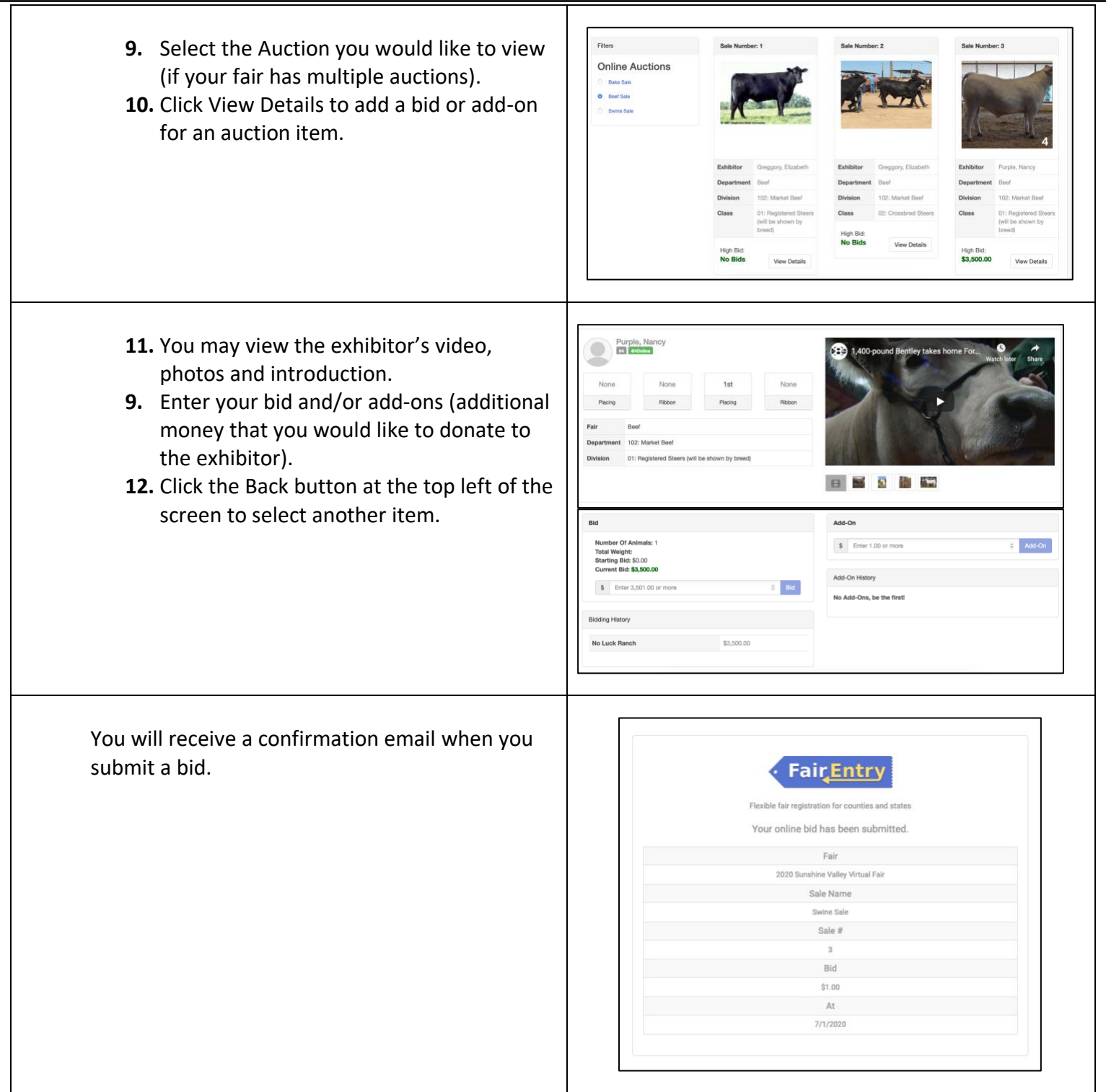

# Fair<u>Entry</u>

## FairEntry Sale

If another buyer adds a higher bid, you will receive another email notification to let you know that you no longer have the winning bid. Repeat steps 7-12 to add a higher bid.

| A       | higher online bid has been submitted<br>Fair<br>2020 Sunshine Valley Virtual Fair<br>Sale Name |  |
|---------|------------------------------------------------------------------------------------------------|--|
|         | Fair<br>2020 Sunshine Valley Virtual Fair<br>Sale Name                                         |  |
|         | 2020 Sunshine Valley Virtual Fair<br>Sale Name                                                 |  |
|         | Sale Name                                                                                      |  |
|         |                                                                                                |  |
|         | Swine Sale                                                                                     |  |
|         | Sale #                                                                                         |  |
|         | 1                                                                                              |  |
|         | Your Bid                                                                                       |  |
| \$20.00 |                                                                                                |  |
|         | New Bid                                                                                        |  |
|         | \$30.00                                                                                        |  |

#### Paying for Your Purchase

After the Online Auction has closed, your Fair/Sale will need to accept the highest bids on each item and finalize the Sale. If you would like to pay for your purchases online, provided that your Fair/Sale has chosen to accept Credit Card payments, follow the instructions below.

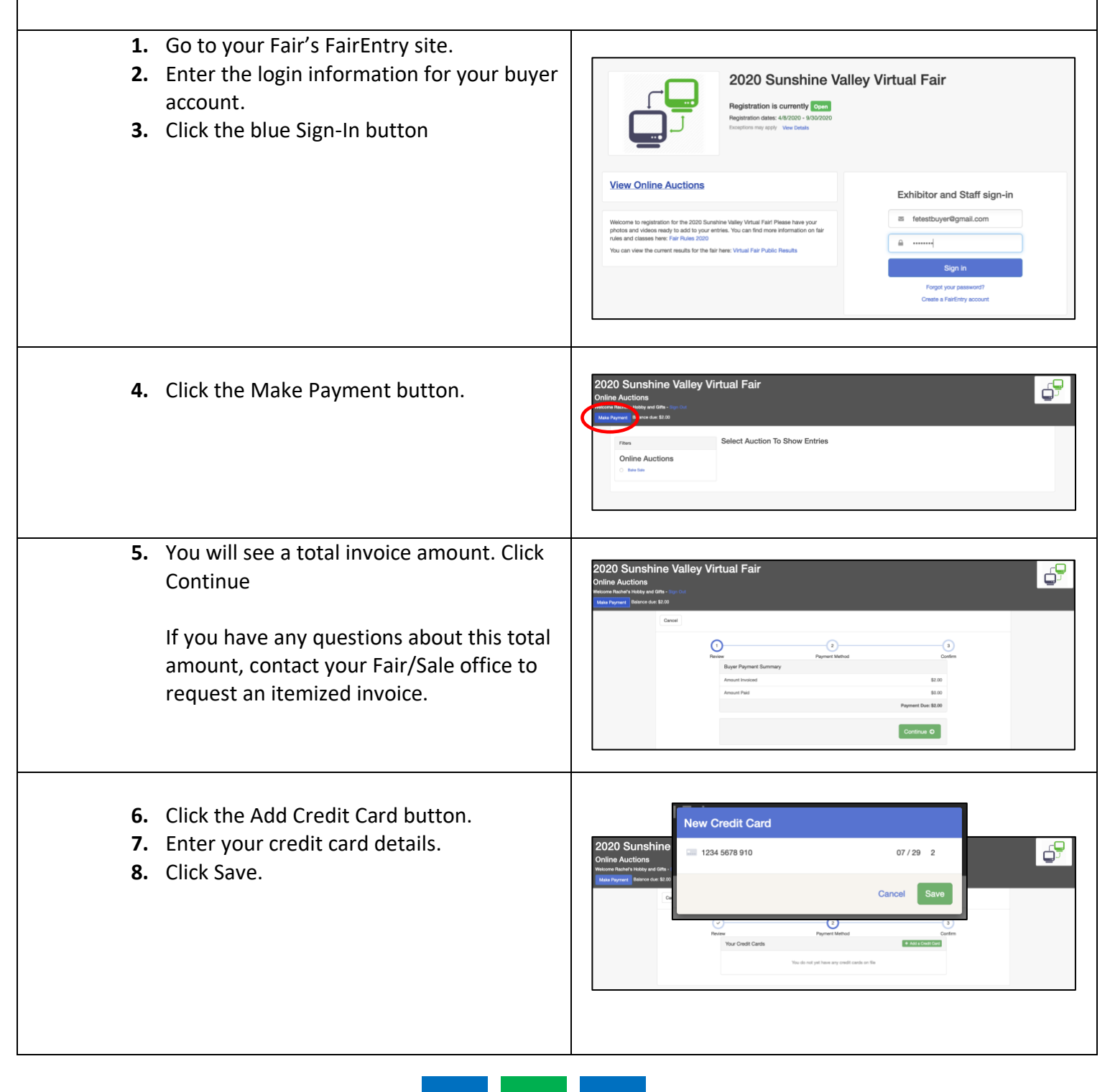

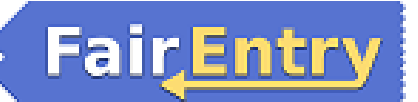

# FairEntry Sale

| <ol> <li>9. The credit card will be added to your list<br/>of payment methods.</li> <li>10. Click Continue</li> </ol> | 2020 Sunshine Valley Virtual Fair                                                                                                    |
|----------------------------------------------------------------------------------------------------|----------------------------------------------------------------------------------------------------|
| <b>11.</b> Click Submit.                                                                                              | 2020 Sunshine Valley Virtual Fair Online Actions We want the first of the first of |
| You will receive an email receipt confirming your payment.                                                            | Flexible fair registration for counties and states<br>Flexible fair registration for counties and states<br>Your credit card payment was successful<br>Thank you for your payment<br>A payment of \$3.01 was made to your balance for the fair 2020 Sunshine Valley<br>Virtual Fair.                                                                                                    |